### 2024/9/21

## 65LVT のファームウエアアップデートについて

## **RC-Sailplane.com**

YGEのHPで警告が発表されています。

# YOUNG GENERATION ELECTRONICS

#### FINEST BRUSHLESS CONTROLLER

#### Important!!!

Dear customers,

as you've probably noticed, we had an error in our last ESC Firmware with the autotiming. For that reason, we stopped our update Server and recommended to use fixed Timing for now, for all ESCs with Firmware >V1.03490.

We fixed the error now and there is a new V1.03532, or a V1.03565 (For all Saphir/Aureus V2) available. The update Server is now online again. We highly recommend to update all your ESCs to the latest firmware. Ofcourse, the autotiming works fine as usual again and we recommend to use it.

We apologize for the trouble in the last 2 weeks.

Your YGE Team.

直近のファームウエアソフト・アップデートにミスがあり、FW/Version V1.03490 以降がインス トールされているスピードコントローラーでは Autotiming を 24°にマニュアルで設定する必要があ りました。 しかしエラーを解決した FW V1.03532 又は V1.03565 にアップデートすれば解決さ れます。

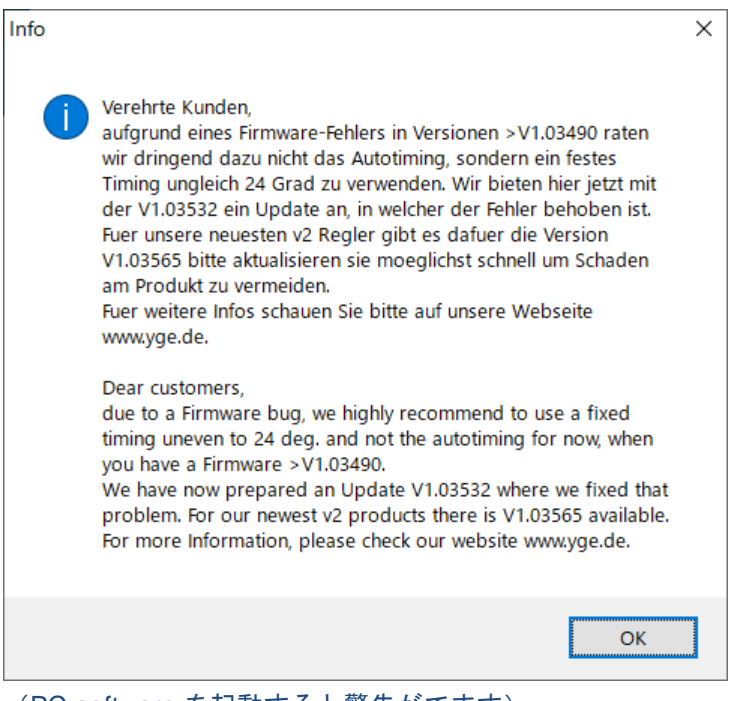

(PC-software を起動すると警告がでます)

以下では、65LVT のファームウエアのアップデート手順を説明します。ファームウエアアップデートの方法が かわり PC-Software を使って製品登録をしないとアップデートはできません。 下記の手順でアップデートを説明します。

- 目 次
- (1) PC-software の最新版ダウンロード
- (2) スピードコントローラ (ESC) と PC との接続
- (3) ユーザ登録、製品登録
- (4) 最新版ファームウエアの入手、ダウンロードと更新
- (5) 最新版 FW のデバイスへの書き込み

#### YGEのHPで警告が発表されています。

## YOUNG GENERATION ELECTRONICS

#### FINEST BRUSHLESS CONTROLLER

#### Important!!!

Dear customers,

as you've probably noticed, we had an error in our last ESC Firmware with the autotiming. For that reason, we stopped our update Server and recommended to use fixed Timing for now, for all ESCs with Firmware >V1.03490.

We fixed the error now and there is a new V1.03532, or a V1.03565 (For all Saphir/Aureus V2) available. The update Server is now online again. We highly recommend to update all your ESCs to the latest firmware. Ofcourse, the autotiming works fine as usual again and we recommend to use it.

We apologize for the trouble in the last 2 weeks.

Your YGE Team.

直近のファームウエアソフト・アップデートにミスがあり、FW/Version V1.03490 以降がインス トールされているスピードコントローラーでは Autotiming を 24°にマニュアルで設定する必要があ りました。 しかしエラーを解決した FW V1.03532 又は V1.03565 にアップデートすれば解決さ れます。

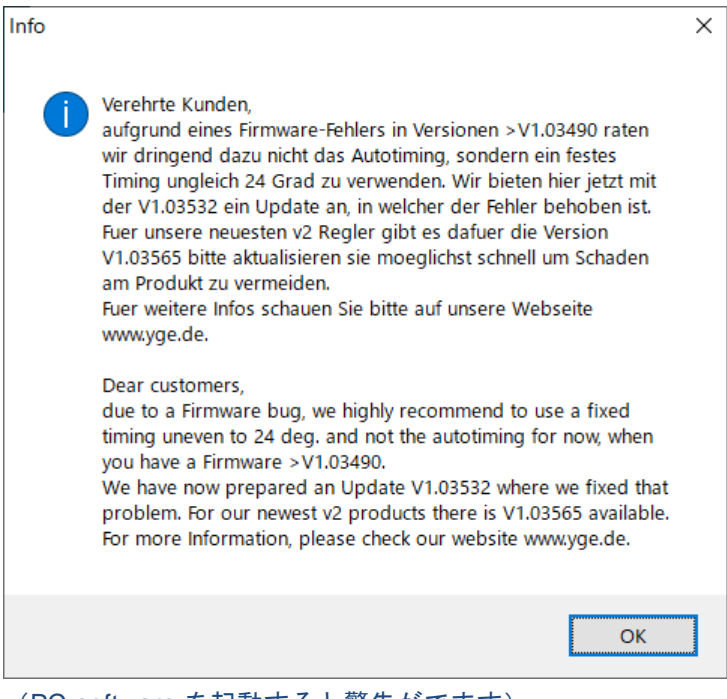

(PC-software を起動すると警告がでます)

誰にでも software を提供するわけではなく PC-software を使って YGE に製品登録したデバイスに 対してのみ提供されます。

以下では、USB-Adaptorをお持ちであることを前提に説明をします。未購入の場合は購入してください。

#### (1) PC-software の最新版ダウンロード

YGE のホームページから PC-software の最新版 V1.0005 をダウンロード、インストールしてください。

従来のソフトは Configuration(設定)を変更するものでしたが、最新版は、ポータルソフトになりました。

このため、ポータルにまず、ユーザ登録と製品登録が必要です。ユーザ登録をどこでするのかが、 よくわからないので下記で説明します。

| YGE                                                   | News               | Products 🗆             | Downloads              | Service     | Contact       | Impressum 🗆         | E Deutsch        | 68 English    |  |
|-------------------------------------------------------|--------------------|------------------------|------------------------|-------------|---------------|---------------------|------------------|---------------|--|
| Downloads                                             |                    |                        |                        |             |               |                     |                  |               |  |
|                                                       |                    |                        |                        |             |               |                     |                  |               |  |
|                                                       |                    | PC-So                  | ftware                 |             |               |                     |                  |               |  |
|                                                       |                    |                        | -                      |             |               |                     |                  |               |  |
| Here you find the latest PC-Software for configuratin | g and update our S | Speedcontrollers<br>ma | as a download<br>nual. | in german a | nd english. F | Nease follow the ir | structions of th | e USB-Adapter |  |
|                                                       | Downloa            | ad YGE C               | onfig V1.              | 8000        |               |                     |                  |               |  |
|                                                       |                    | Last Updat             | w 05.09.2024           |             |               |                     |                  |               |  |

### (2) スピードコントローラ (ESC) と PC との接続

ESC と USAB-Adaptor と PC を接続します。この際、ESC からでている下図の2本のケーブル のうち黒は受信機からはずし、青を USB-Adaptor に接続します。ESC には通常通りのバッテリー を接続します。

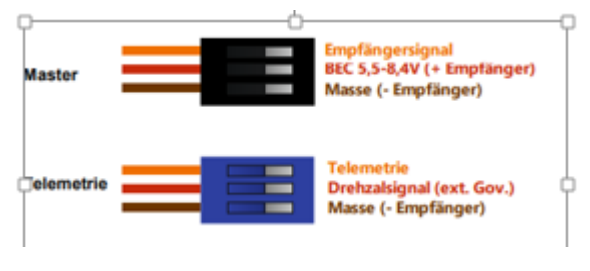

PC-software を起動させ、下記のように PC でアクティブになっている COM ポートが表示されるの で、その下の4つのボタンの左上に"COM4"等のように指定します。この後、左上野 Reconnect、ま たは Connect ボタンを押下し、接続が成功すると Connected という表示になります。

| 🔓 YGE-Connect      |                                                |                                     | - 🗆 X                                   |
|--------------------|------------------------------------------------|-------------------------------------|-----------------------------------------|
| File configuration | Info                                           |                                     |                                         |
| Transactions       | General Special Advanced Log and alarms Update |                                     |                                         |
| Reconnect          | Update information                             |                                     |                                         |
| Dead               | Serial Nr.                                     | 32507                               | keep settings (backup)                  |
| Read               | Software type                                  | 65LVTB                              | Recovery mode (check before connection) |
| Write              | latest version for this device                 | 1.03532                             | start update                            |
| Progress           | available version for flashing                 | Not loaded                          |                                         |
|                    | actual Version on device                       | 1.03532                             |                                         |
| Connection         | online-update (register/request)               | Update with file from local storage |                                         |
| ОК                 | Request update file via E-Mail: Click here     |                                     |                                         |
|                    | Update progress                                |                                     |                                         |
| Connection         | no update activated                            |                                     |                                         |
| 32507              | no update activated<br>Searching for update    | Communication                       | X Communication X                       |
|                    | no update activated                            | Communication                       | Communication                           |
|                    | Searching for update                           | Interface name                      | Interface name                          |
|                    | no update activated                            |                                     |                                         |
|                    | ×                                              | Interface selection                 | Interface selection                     |
| IYGE               |                                                | Check                               | COM4 Check                              |
|                    |                                                | OK Cancel                           | OK Cancel                               |
|                    |                                                |                                     |                                         |
|                    |                                                |                                     |                                         |
|                    |                                                |                                     |                                         |
|                    |                                                |                                     |                                         |

#### (3) ユーザ登録、製品登録

この状態になってから左上の"UPDATE"タブを選択します。

最初の画面で上のタグの中から"UPDATE"を選択すると下記の画面がでます。グレイで色がついている"online-update(register/rquest)"を押下します。これでご自分の ESC を登録します。

|     | - 0                                                                         | ×                                                |
|-----|-----------------------------------------------------------------------------|--------------------------------------------------|
|     |                                                                             |                                                  |
| ate | keep settings (backup) Recovery mode (check before connection) start update | ×                                                |
|     | Sate                                                                        | Site       Image: Site in the form local storage |

"online-update(register/rquest)"を押下するとYGEのHPに飛び以下の画面が表示されます。初回の場合は、まずLoginボタンをおしてユーザ登録をすませます。その後、グリーンのボタンを押下します。

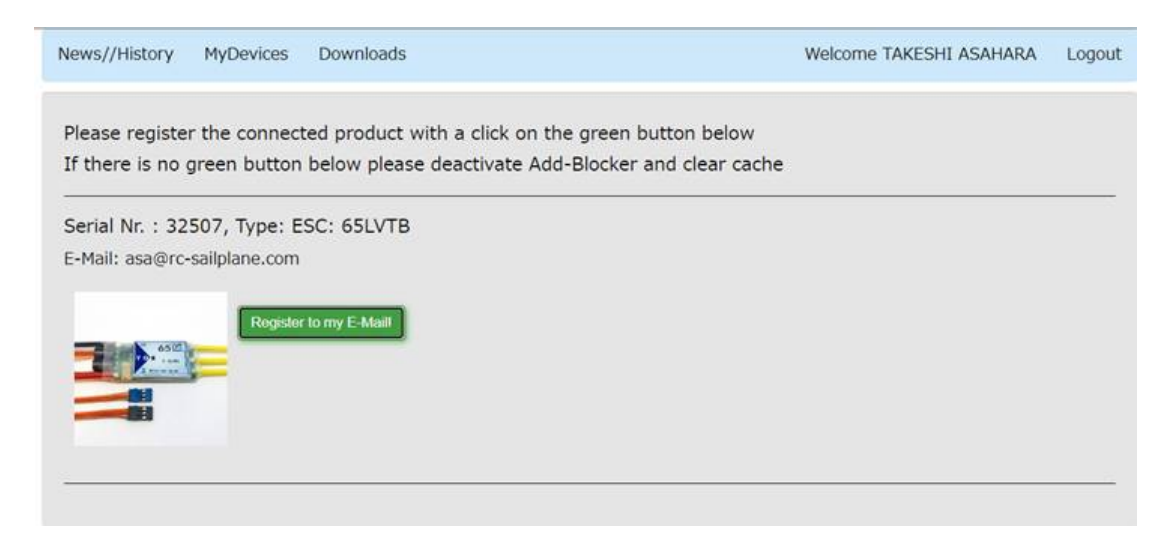

登録が完了すると下記画面になります。ここで最新の FW を Request newest UpdateFirmware (V1.03532)を押下してダウンロードします。

| Serial Nr. : 32507, Type: ESC: 65LVTB        |                                          |  |  |  |
|----------------------------------------------|------------------------------------------|--|--|--|
|                                              |                                          |  |  |  |
| save Intended purpose                        |                                          |  |  |  |
|                                              | Unregister / change owner                |  |  |  |
|                                              | Last Cloud-Configs/Logs                  |  |  |  |
| A CODAR                                      | Request newest Update/Firmware(V1.03532) |  |  |  |
|                                              |                                          |  |  |  |
|                                              |                                          |  |  |  |
|                                              |                                          |  |  |  |
| Serial Nr. : 32507, Ty                       | vpe: ESC: 65LVTB                         |  |  |  |
| App: V1.03370 is ou                          | tdated. Please perform an update.        |  |  |  |
| save Intended purpose                        |                                          |  |  |  |
|                                              | Unngister / change owner                 |  |  |  |
| Last Cloud-Configs/Logs                      |                                          |  |  |  |
| Request newest Update/Firmware(V1.03532)     |                                          |  |  |  |
|                                              |                                          |  |  |  |
|                                              |                                          |  |  |  |
|                                              |                                          |  |  |  |
| (plance use no tool version > _ )/1 000F     |                                          |  |  |  |
| (please use pc-tool version $\geq v1.0005$ . |                                          |  |  |  |
| Otherwise it will not work)                  |                                          |  |  |  |
| otherwise ie will not worky:                 |                                          |  |  |  |
| Delete latest Firmware request               |                                          |  |  |  |

警告メッセージで PC-saftware を V1.0005 にあげろと言ってきますが、既に最新化しているので無 視します。

(4) 最新版ファームウエアの入手、ダウンロードと更新

PC-software の画面にもどります、下図では現行 FW が 1.03370 であり、最新版が 1.03532 で、 FW がまだ実装されていませんので、右上の start update ボタンを押下すると更新が始まります。

| YGE-Connect        |                                                                      |                                     |                        | -          |          | × |
|--------------------|----------------------------------------------------------------------|-------------------------------------|------------------------|------------|----------|---|
| File Configuration | Info                                                                 |                                     |                        |            |          |   |
| Reconnect          | General Special Advanced Log and alarms Update<br>Update information |                                     | <u>40</u> . C. S.S.    |            |          |   |
| Durd               | Serial Nr.                                                           | 32507                               | keep settings (backup) | 12         | 2.53     |   |
| Kead               | Software type                                                        | 65LVTB                              | Recovery mode (check b | efore conr | nection) |   |
| Write              | latest version for this device                                       | 1.03532                             | start update           |            |          |   |
| Progress           | available version for flashing                                       | 1.03532                             |                        |            |          |   |
| i)                 | actual Version on device                                             | 1.03370                             |                        |            |          |   |
| Connection         | online-update (register/request)                                     | Update with file from local storage |                        |            |          |   |
| OK                 | Request update file via E-Mail: Click here                           |                                     |                        |            |          |   |
|                    | Update progress                                                      |                                     |                        |            |          |   |
| 32507              | no update activated A                                                |                                     |                        |            |          |   |
|                    | Searching for update<br>no update activated                          |                                     |                        |            |          |   |
|                    | No update activated<br>Update is ready for                           |                                     |                        |            |          |   |
|                    | Online requests finished                                             |                                     |                        |            |          |   |
| VCE                | C                                                                    |                                     |                        |            |          |   |
| I G E              |                                                                      |                                     |                        |            |          |   |
|                    |                                                                      |                                     |                        |            |          |   |
|                    |                                                                      |                                     |                        |            |          |   |
|                    |                                                                      |                                     |                        |            |          |   |
|                    |                                                                      |                                     |                        |            |          |   |

更新中は、左下の窓に Flashing new…というメッセージがでます。

#### > YGE-Connect D X File Configuration Info Transactions-General Special Advanced Log and alarms Update Update information keep settings (backup) Serial Nr. 32507 Read Recovery mode (check before connection) 65LVTB Software type Write latest version for this device 1.03532 rogress available version for flashing 1.0353 actual Version on device 1.03370 Update with file from local storage online-update (register/request) Connection Request update file via E-Mail: Click here Update progress Connection 32507 G

### (5) 最新版 FW のデバイスへの書き込み

アップデータがおわると以下のように actual version が 1.03532 になっていることを確認します。

| S YGE-Connect                                                                                                    |                                                                                                    | 124-765                                                                      | - 🗆 X |
|----------------------------------------------------------------------------------------------------|----------------------------------------------------------------------------------------------------|------------------------------------------------------------------------------|-------|
| File Configuration                                                                                                    | Info                                                                                                    |                                                                              |       |
| ** YGE-Connect         Eile       Configuration         Transactions         Reconnect         Read         Write         Progress         Connection         OK         Connection         32507 | Info<br>General Special Advanced Log and alarms Update<br>Update information<br>Serial Nr.<br>Software type<br>latest version for this device<br>available version for flashing<br>actual Version on device<br>online-update (register/request)<br>Request update file via E-Mail: Click here<br>Update progress<br>flashing to device<br>Online requests finished<br>Plashing new app please wait!<br>Update was successful! | 32507<br>65LVTB<br>1.03532<br>1.03532<br>Update with file from local storage | - C × |
| YGE                                                                                                    | Update process succeeded                                                                                                    |                                                                              |       |

General タブを押下し初期画面にもどり、Write ボタンでデバイスに書き込むことで、更新が完了します。このとき、E-glider、BEC 電圧の設定にを再確認してください。

| 🗞 YGE-Connect                                                                             | - 🗆 X                               |
|-------------------------------------------------------------------------------------------|-------------------------------------|
| <u>File</u> Configuration Info                                                            |                                     |
| Transactions General Special Advanced Log and alarms Update                               |                                     |
| Reconnect                                                                                 |                                     |
| Serial Nr.                                                                                | 32507                               |
| Software type                                                                             | 65LVTB                              |
| Write latest version for this device                                                      | 1.03532 start update                |
| Progress available version for flashing                                                   | Not loaded                          |
| actual Version on device                                                                  | 1.03532                             |
| - Connection                                                                              | Update with file from local storage |
| OK Request update file via E-Mail: Click here                                             |                                     |
| Connection no update activated no update activated Searching for update                   |                                     |
| no update activated<br>no update activated<br>Searching for update<br>no undate activated |                                     |
| no update activated                                                                       |                                     |
| YGE                                                                                       |                                     |
|                                                                                           |                                     |
|                                                                                           |                                     |
|                                                                                           |                                     |
|                                                                                           |                                     |

少々面倒ですが、これでできます。

これで動作するようになると思います。さもないとグライダーの受信機の電源をいれると、普通なら[バッテリのセル数のプププ]+「ON を意味するピロピロ」と鳴るところ、後半がならなくなります。 こうなったら、PC-software でもリセットできませんので、むかしながらのぷぷぷ音をつかって E-Glider に設定します。